# Configuración de PPPoE en los routers VPN RV016, RV042, RV042G y RV082

## Objetivo

PPPoE (protocolo de punto a punto en Ethernet) es un protocolo utilizado para las conexiones DSL (línea de suscriptor digital). PPPoE se basa en la autenticación del ISP (proveedor de servicios de Internet) para proporcionar una conexión a Internet al usuario. Este artículo explica cómo configurar PPPoE en los routers VPN RV016, RV042, RV042G y RV082.

#### **Dispositivos aplicables**

•RV016 •RV042 •RV042G •RV082

#### Versión del software

•v4.2.1.02

### PPPoE

Los siguientes pasos le guiarán a través de la configuración de PPPoE en la serie de routers con cables RV.

Paso 1. Inicie sesión en la utilidad de configuración del router y seleccione **Setup** > **Network** . Se abre la página *Red*:

| Network                                        |                               |                         |  |  |
|------------------------------------------------|-------------------------------|-------------------------|--|--|
| Host Name :                                    | router88c688                  | (Required by some ISPs) |  |  |
| Domain Name :                                  | router88c688.com              | (Required by some ISPs) |  |  |
| IP Mode                                        |                               |                         |  |  |
| Mode                                           | WAN                           | LAN                     |  |  |
| IPv4 Only                                      | IPv4                          | IPv4                    |  |  |
| O Dual-Stack IP                                | IPv4 and IPv6                 | IPv4 and IPv6           |  |  |
| IPv4 IPv6                                      |                               |                         |  |  |
| LAN Setting<br>MAC Address : AB:CD:EF:AB:CD:EF |                               |                         |  |  |
| Device IP Address : 192.168.1.1                |                               |                         |  |  |
| Subnet Mask :                                  | 255.255.255.0 -               |                         |  |  |
| Multiple Subnet :                              | Enable                        | Add/Edit                |  |  |
| WAN Setting                                    |                               |                         |  |  |
| Interface Conn                                 | Connection Type Configuration |                         |  |  |
| WAN1 Obtai                                     | Obtain an IP automatically    |                         |  |  |
| WAN2 Obtain an IP automatically                |                               |                         |  |  |
| DMZ Setting Enable DMZ                         |                               |                         |  |  |
| Save Cancel                                    |                               |                         |  |  |

Paso 2. En Configuración WAN, haga clic en el icono **Edit** de la interfaz WAN que desea activar PPPoE. Se abre la página *Editar conexión WAN*:

| Network                   |                                      |
|---------------------------|--------------------------------------|
| Edit WAN Connection       |                                      |
| Interface :               | WAN1                                 |
| WAN Connection Type :     | Obtain an IP automatically -         |
|                           | Use the Following DNS Server Address |
| DNS Server (Required) 1 : | 0.0.0.0                              |
| 2 :                       | 0.0.0.0                              |
| MTU :                     | Auto O Manual 1500 bytes             |
| Save Cancel               |                                      |

| Network                          |                                                                                           |
|----------------------------------|-------------------------------------------------------------------------------------------|
| Edit WAN Connection              |                                                                                           |
| Interface :                      | WAN1                                                                                      |
| WAN Connection Type :            | Obtain an IP automatically                                                                |
| DNS Server (Required) 1 :<br>2 : | Obtain an IP automatically<br>Static IP<br>PPPOE<br>PPTP<br>Transparent Bridge<br>0.0.0.0 |
| MTU :                            | Auto                                                                                      |
| Save Cancel                      |                                                                                           |

Paso 3. Elija **PPPoE** en la lista desplegable WAN Connection Type (Tipo de conexión WAN).

| Network               |                                            |
|-----------------------|--------------------------------------------|
| Edit WAN Connection   |                                            |
| Interface :           | WAN1                                       |
| WAN Connection Type : | PPPoE -                                    |
| Username :            | User1                                      |
| Password :            |                                            |
| Service Name :        | DSL                                        |
|                       | O Connect on Demand : Max Idle Time 5 Min. |
|                       | Keep Alive : Redial Period 30 Sec.         |
| MTU :                 | Auto O Manual 1492 bytes                   |
| Save Cancel           |                                            |

Paso 4. En el campo Nombre de usuario, introduzca el nombre de usuario proporcionado por el ISP.

Paso 5. En el campo Contraseña, introduzca la contraseña proporcionada por el ISP.

Paso 6. (Opcional) En el campo Nombre del Servicio, introduzca un nombre para identificar el servicio proporcionado.

| Network               |                                              |
|-----------------------|----------------------------------------------|
| Edit WAN Connection   |                                              |
| Interface :           | WAN1                                         |
| WAN Connection Type : | PPPoE -                                      |
| Username :            | User1                                        |
| Password :            | •••••                                        |
| Service Name :        | DSL                                          |
|                       | Connect on Demand : Max Idle Time 5     Min. |
|                       | C Keep Alive : Redial Period 30 Sec.         |
| MTU :                 | Auto                                         |
| Save Cancel           |                                              |

Paso 7. Hay dos opciones para administrar el período de tiempo de conectividad. Se trata de Connect on Demand y Keep Alive. Haga clic en el botón de opción correspondiente:

 $\cdot$  Connect on Demand: Max Idle Time (Conectar cuando se solicite: Tiempo máximo de inactividad): esta opción permite establecer un tiempo específico en el campo max idle time

(Tiempo máximo de inactividad) para que el dispositivo se desconecte después de un período de inactividad. Max idle time (Tiempo máximo de inactividad) especifica el tiempo que el dispositivo puede estar en estado inactivo antes de que finalice la conexión. Siempre que el usuario intente acceder a Internet, el router establecerá automáticamente la conexión a Internet. Introduzca el tiempo máximo de inactividad (en minutos). El tiempo máximo de inactividad predeterminado es de 5 minutos.

 $\cdot$  Keep Alive: Redial Period (Mantener activo: Periodo para nueva marcación): Esta opción garantiza que el router esté siempre conectado a Internet. El periodo para nueva marcación especifica la frecuencia con que el router debe verificar la conexión a Internet. Introduzca el periodo para nueva marcación (en segundos). El valor predeterminado es de 30 segundos.

| Network               |                                          |
|-----------------------|------------------------------------------|
| Edit WAN Connection   |                                          |
| Interface :           | WAN1                                     |
| WAN Connection Type : | PPPoE -                                  |
| Username :            | User1                                    |
| Password :            |                                          |
| Service Name :        | DSL                                      |
|                       | Connect on Demand : Max Idle Time 5 Min. |
|                       | Sec.                                     |
| MTU :                 | O Auto O Manual 1492 bytes               |
| Save Cancel           |                                          |

Paso 8. Hay dos opciones para MTU (unidad de transmisión máxima) que determina el uso del ancho de banda disponible para la transmisión de datos. Haga clic en el botón de opción correspondiente:

· Automático: el router establece el valor automáticamente.

 $\cdot$  Manual: el usuario introduce el valor manualmente, en función de las especificaciones del ISP. El tamaño máximo para PPPoE es 1492.

Paso 9. Haga clic en Guardar para guardar todas las configuraciones realizadas en PPPoE.

#### Acerca de esta traducción

Cisco ha traducido este documento combinando la traducción automática y los recursos humanos a fin de ofrecer a nuestros usuarios en todo el mundo contenido en su propio idioma.

Tenga en cuenta que incluso la mejor traducción automática podría no ser tan precisa como la proporcionada por un traductor profesional.

Cisco Systems, Inc. no asume ninguna responsabilidad por la precisión de estas traducciones y recomienda remitirse siempre al documento original escrito en inglés (insertar vínculo URL).